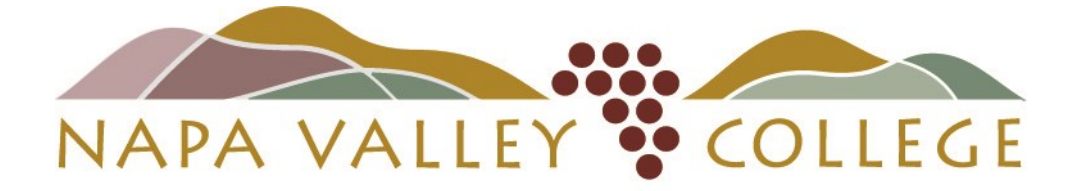

# Health Occupations Department

# **Verified Credentials**

# Qualified First Student Instructions

Updated October 2017

# You will receive a flyer like this at your program orientation Be sure you are using the code for the program that you are entering! (ADN, LVN, PTEC, RESP etc.)

## Napa Valley Community College

#### ADN Program

**Required Qualifications for Your Program** 

## TIME SENSITIVE DO NOT DELAY

ATTENTION Students:

We've partnered with Verified Credentials, Inc. to help you supply the <u>required</u> qualifications for your program. To get started, carefully follow the instruction below:

#### How it Works:

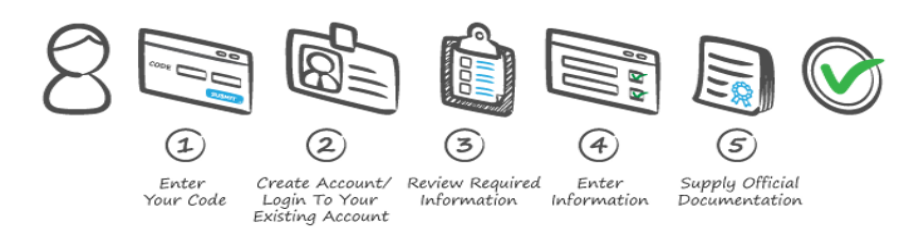

## **IMPORTANT** – Use the CODE below to get started:

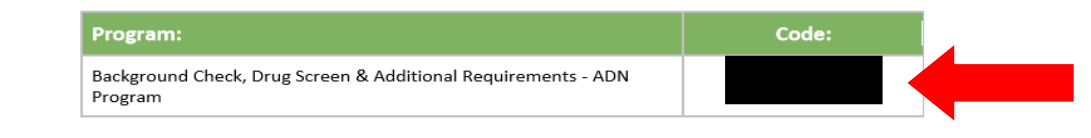

# From a desktop or laptop computer, go to this website and enter the code into the "First Time Users" box. (Unless you are a returning student.)

# GET STARTED NOW at:

http://scholar.verifiedcredentials.com/napavalley

**BEFORE YOU BEGIN THIS PROCESS:** Make sure that you will be available some time in the next 7 days to appear for your drug screen! Failure to appear for drug screen before expiration date may result in having to pay for drug screen again!

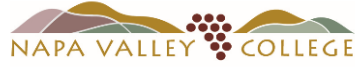

#### **Background Information Center**

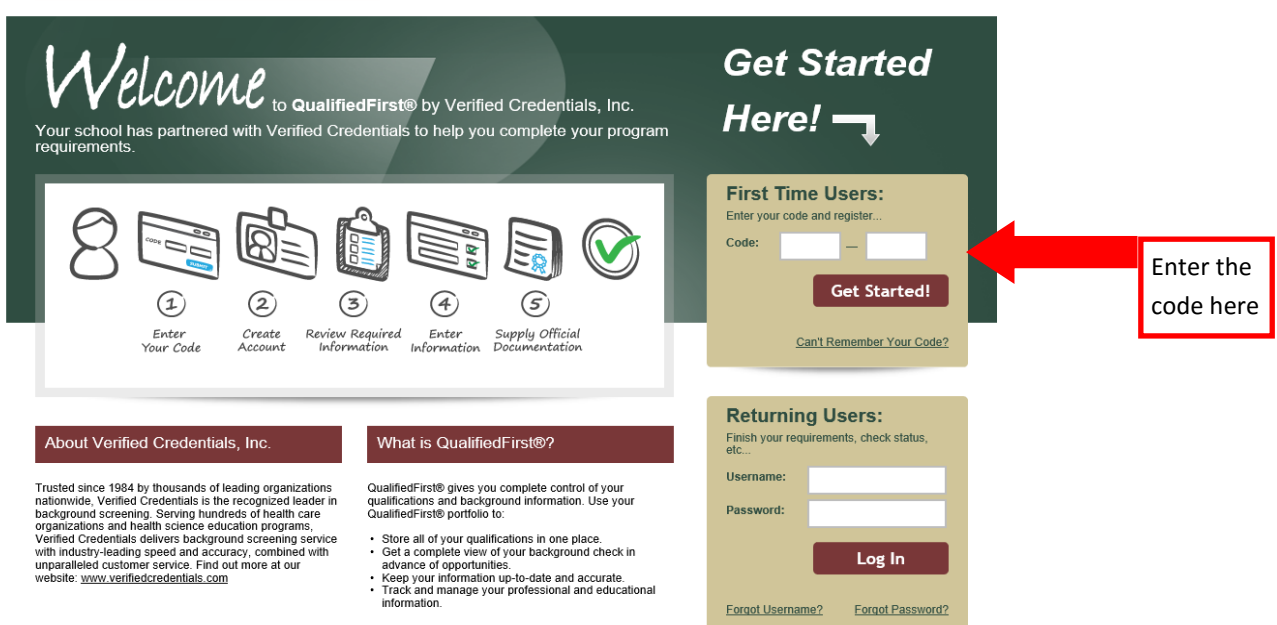

# Fill in all fields to begin If you run into any trouble and need help—Customer Support creating your account. is available 24 hrs/day. **Customer Support QualifiedFirst®** A · First name is required. Already Have an Account? Create a New Account Log In Registration is easy and only takes three steps. To create a new account, please complete all fields below. Personal Information Please start by entering in your name and contact information below. First Name: Please enter your first name, up to 64 I don't have one Middle Name: characters. Last Name: Country: United States $\sim$ Address Line 1: City: State: Please Select $\sim$ Zip Code: Primary Phone: Mobile $\vee$ E-mail: Choose a method to receive notifications regarding your account: Notification Preference: ○ Text Message (Recommended) ● Email ○ Both Why do you need this? NVC recommends using BOTH

notification methods!

# 2

# Create Username / Password

Choose a Username and a Password and answers to two security questions which will be used for password recovery.

| Username:            |               |                                                          |
|----------------------|---------------|----------------------------------------------------------|
| Password:            |               | Be sure to make note of your user name and password! NVC |
| Confirm Password:    |               | recommends using your email address as your user name.   |
| 1st Secret Question: | Please Select | ·                                                        |
| Answer:              |               |                                                          |
| 2nd Secret Question: | Please Select |                                                          |
| Answer:              |               |                                                          |
|                      |               |                                                          |

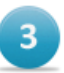

## **Terms of Use**

Please accept the QualifiedFirst® Terms of Use Agreement.

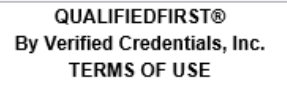

QualifiedFirst® by Verified Credentials, Inc. ("Verified") allows a user ("You" or "Your"), in an online format, to build a QualifiedFirst® portfolio ("Portfolio") which may include Your background information, a QualifiedFirst® background report(s) about You "(Report") and other personal or professional information about You. <u>In order to access QualifiedFirst®, You must accept these Terms of Use ("TOU")</u>. Accepting them creates a binding contract between Verified and You.

Please Note: Some information included in Your Portfolio may be considered a "consumer report" under the U.S. Fair Credit Reporting Act ("FCRA"), entitling You to certain protections under it.

I HAVE READ AND AGREE TO THE FOREGOING TERMS OF USE

NOTICE: Canceling and declining the Terms of Use will result in denial of your access to the QualifiedFirst® Service.

Your privacy and security are of utmost importance to us. We don't pass this information on to third parties. See our **Privacy Policy** for complete information.

| Cancel | Sign In |  |
|--------|---------|--|
|        |         |  |
|        |         |  |

Once you complete the creation of a user name and password, they will email you a code so that they can verify your email address. If you do not see the email immediately, check your junk mail folder!

|    | Email Validation                                                                                                    |
|----|----------------------------------------------------------------------------------------------------|
| EN | We will email you a one-time code                                                                                                    |
| l  | We need to make sure it's really you. We'll send you a 6-digit code to your email address. Once sent, the code will be valid for 60 minutes. |
| C  | @student.napavalley.edu                                                                                                    |
| Te | Change My E-Mail Send Code                                                                                                    |

| Email Validation                           |
|--------------------------------------------|
| Please enter the 6-digit code sent to:     |
| @student.napavalley.edu                    |
| One-time Code                              |
| 6-digit code                               |
| Change My E-Mail Re-Send Code Confirm Code |
|                                            |

# 1

# **Personal Information**

Please start by entering in your name and contact information below.

| First Name:              |                                                                   |
|--------------------------|-------------------------------------------------------------------|
| Middle Name:             | I don't have one                                                  |
| Last Name:               |                                                                   |
| Country:                 | United States                                                     |
| Address Line 1:          |                                                                   |
| City:                    |                                                                   |
| State:                   | CA - California                                                   |
| Zip Code:                |                                                                   |
| Primary Phone:           | Mobile 🗸                                                          |
| E-mail:                  | @student.napavalley.edu Validated!                                |
|                          | Choose a method to receive notifications regarding your account:  |
| Notification Preference: | ○ Text Message (Recommended) ○ Email 	 Both Why do you need this? |
| Mobile Number:           | Standard Text Messaging Rates Apply                               |
| Mobile Carrier:          | Select a Carrier                                                  |

| QualifiedFirst®                                                                                                    | Customer Support   My Account   Sign Out                                                                                                    |
|----------------------------------------------------------------------------------------------------|----------------------------------------------------------------------------------------------------|
| Home My Profile Backgrou                                                                                                    | und Center Welcome,                                                                                                    |
|                                                                                                    |                                                                                                    |
| Your Portfolio Summary                                                                                                    | Have a code? What is this? GO » Forgot your code?                                                                                                    |
| Take control of your background<br>information. Start your background report<br>now!                                                                                                    | Messages and Alerts (0)       View All         You have no Messages or Alerts for the last 30 days.                                                                          |
| Get Started!                                                                                                    | Your Requirements (0)                                                                                                    |
| Identity Information (1)<br>Address History (1)<br>Employment History<br>Education History<br>Driver's License<br>References<br>Errfaceigned Licenses                                                                    | You have no incomplete requirements.                                                                                                    |
| Professional Ecenses<br>Professional & Career Training<br>Professional Certifications<br>Professional Memberships<br>Awards & Recognitions<br>Immunization Records<br>Insurance Information<br>Miscellaneous Information | If the process stalls as you are completing your information,<br>it may take you back to a screen like one of these and you<br>may have to re-enter your code.               |
| QualifiedFirst®       by VERIFIED CREDENTIALS       Home     My Profile       Backgrout                                                                                                    | Customer Support       My Account       Sign Out         nd Center       Welcome,                                                                                            |
| Create New Report                                                                                                    |                                                                                                    |
| Package Selection     Choose a package group that bes     Have a code? What is this?                                                                                                    | st meets your needs. Don't service aat's right for you? No problem, create your own custom package. Enter Your Code: wxxwr - 99877 GO » Forgot your code?                    |
| Basic Background Check Package<br>Not source to start?<br>Not when you our basic to cag<br>Get ad!                                                                                                    | ges Build Your Own Declarge<br>Looking to Declarge<br>es. Looking to Declarge that fits you needs?<br>No proto Choos to pecific back und<br>checks of warthere.<br>Get St. U |

Please read all directions and gather your documents before you begin *and* before you contact customer support!!!

| QualifiedFirst®                                                                                                    |                                                                                                    |                                                                                                    | Customer Support   My Account   Sign Out                                                                                                    |
|----------------------------------------------------------------------------------------------------|----------------------------------------------------------------------------------------------------|----------------------------------------------------------------------------------------------------|----------------------------------------------------------------------------------------------------|
| Home My Profile Backg                                                                                                    | round Center                                                                                                    |                                                                                                    | Welcome,                                                                                                    |
| My Background Report Create New                                                                                                    | Report Order History                                                                                                    |                                                                                                    |                                                                                                    |
| Napa Valley Community Co<br>Background Check, Drug Screen & Add                                                                          | Dilege District - ADN P<br>Itional Requirements - ADN Progr<br>Forms & Notices<br>0 of 3 Tasks Complete                                                                                                    | rogram<br>ram<br>Student Information<br>0 of 1 Tasks Complete                                                                                                    | Due Date: 2/28/2018                                                                                                    |
| We<br>req<br>esp<br>of ti<br>Tak                                                                                                    | elcome to QualifiedFir<br>Icome! Your organization has partu<br>uirements outlined below. Don't wo<br>ecially for people new to the proces<br>he way and providing you clear, eas<br>the way and providing you clear, eas                                                   | st!<br>nered with QualifiedFirst® by Verifie<br>orry; we'll walk you through the pr<br>ss. QualifiedFirst® works a lot like a<br>sy-to-follow instructions.<br>ements below. When you're finish | d Credentials, Inc to help you complete the<br>ocess step-by-step, with guidance designed<br>navigation system, showing you what to do every step<br>ed, click "Let's Get Started" below. |
|                                                                                                    | Background Report<br>Your background report will conta<br>Criminal Search - County<br>Drug Screen - 10 Panel U<br>FACIS - Level 3 Individua<br>National Criminal Databa<br>National Sex Offender Pu                                                                         | ain the following background check<br><u>What is this?</u><br>rine (L10) <u>What is this?</u><br>II <u>What is this?</u><br>se <u>What is this?</u><br>blic Registry <u>What is this?</u>       | s and verifications:                                                                                                    |
| The second second second second second second second second second second second second second second second se                          | Immunizations<br>You will need to provide details a<br>immunizations:<br>• Hepatitis B <u>What is this</u><br>• Influenza <u>What is this?</u><br>• MMR (Measles-Mumps-Ru<br>• Tdap <u>What is this?</u><br>• Tuberculosis <u>What is this?</u><br>• Varicella (Chickenpox) | Ind possibly supporting documentat<br>2<br>ubella) <u>What is this?</u><br>his?<br><u>What is this?</u>                                                                                         | ion that you received the following                                                                                                    |
| <b></b>                                                                                                    | Miscellaneous Informat<br>You will need to provide details a<br>• Medical History What is<br>• Physical Form What is                                                                                                    | tion<br>Ind possibly supporting documentat<br><u>s this?</u><br>t <u>his?</u>                                                                                                    | ion of the following miscellaneous Information:                                                                                                    |
|                                                                                                    | Professional Certification<br>You will need to provide details a<br>• CPR What is this?<br>Training<br>You will need to provide details a                                                                                                    | ons<br>ind possibly supporting documentat<br>ind possibly supporting documentat                                                                                                    | ion of the following professional certifications:                                                                                                    |
| <back< th=""><th>Occupational Safety and Save &amp; Finish Later</th><td>Health Administration (OSHA)</td><td>What is this?</td></back<> | Occupational Safety and Save & Finish Later                                                                                                    | Health Administration (OSHA)                                                                                                    | What is this?                                                                                                    |

Let's Get Started 🕨

|                                                                                                    | Forms & Notices Chudant Information                                                                                                    | Const Info                                                                                                    |
|----------------------------------------------------------------------------------------------------|----------------------------------------------------------------------------------------------------|----------------------------------------------------------------------------------------------------|
| DONE Tasks Complete                                                                                                    | Formation         Student information         Pers           0 of 3 Tasks Complete         0 of 1 Tasks Complete         0 of 7                                                                                                    | 7 Tasks Complete                                                                                                    |
| Steps:<br>ackground Check Disclosure<br>ights under the FCRA                                                                                                    | Background Check Disclosure         DISCLOSURE REGARDING BACKGROUND REPORTS         With your authorization, Napa Valley Community College District (the 'Organization') will obly forguposes of your participation in an educational program with it, which may include participa program(s). The authorization you will allow the Organization to obtain this report, as well's about your attendance there. These reports may include information about your character, gen characteristics and/or mode of living, whichever may be applicable. Contained in these reports about you, information about your prior employment, education, licenses and certifications or or you.         How to I sign — it's easy!         • Use your nause like a pen. Click and hold the left mouse button down and draw your sign on the track pad. Hold down the left button on the laptop track pad and use and on the track pad.         Typ at as many times as you like! Click Next when you are satisfied!                                                                                                    | Itain a background report about you<br>ation in a clinical or other similar<br>as additional reports, before and<br>neral reputation, personal<br>may be criminal record information<br>ther background information about<br>gnature.<br>other finger to draw your signature                                                                                                    |
|                                                                                                    | Erase Signature & Sign Again                                                                                                    |                                                                                                    |
|                                                                                                    |                                                                                                    | Next Step                                                                                                    |
| pa Valley Community<br>kground Check, Drug Screen & J                                                                                                    | College District - ADN Program<br>Additional Requirements - ADN Program                                                                                                    | Due Date: 2/28/20                                                                                                    |
| pa Valley Community<br>kground Check, Drug Screen & A<br>Introduction<br>DONE Tasks Complete                                                                                                    | College District - ADN Program         Additional Requirements - ADN Program         Forms & Notices         1 of 3 Tasks Complete         O of 1 Tasks Complete                                                                                                    | Due Date:         2/28/20           1         2         3         4         5         6         7         8           onal Info<br>Tasks Complete         1         2         3         4         5         6         7         8                                                                                                    |
| apa Valley Community<br>ckground Check, Drug Screen & A<br>Introduction<br>DONE Tasks Complete<br>rrent Price:                                                                                                    | College District - ADN Program<br>Additional Requirements - ADN Program<br>Forms & Notices<br>1 of 3 Tasks Complete O of 1 Tasks Complete O of 7 Tasks Complete O of 7 Tasks Complete | Due Date: 2/28/20                                                                                                    |
| apa Valley Community<br>ckground Check, Drug Screen & A<br>Introduction<br>DONE Tasks Complete<br>Irrent Price:<br>\$132.20 @<br>eps:<br>ckground Check Disclo<br>NE<br>hts under the FCRA<br>ckground Check Autho | College District - ADN Program         Additional Requirements - ADN Program         Image: Complete image: Complete image: Complete: Complete: C                                                                                         | Due Date: 2/28/20         1       2         1       2         1       2         1       2         1       2         1       2         1       2         1       2         1       2         1       2         1       2         1       2         1       2         1       2         1       2         1       2         1       2         1       2         1       2         1       2         1       2         1       2         1       2         1       2         1       2         1       2         1       2         1       2         1       2         1       2         1       2         1       2         1       2         1       2         1       2         1       2         2       3         2< |
| apa Valley Community<br>ckground Check, Drug Screen & /<br>DONE Tasks Complete<br>Irrent Price:<br>\$132.20<br>@<br>eps:<br>ckground Check Disclo<br>Ints under the FCRA<br>ckground Check Autho                   | College District - ADN Program         Additional Requirements - ADN Program         Image: Complete Control of a Tasks Complete Control of a Tasks Complete Control of a Tasks Complete Control of a Tasks Complete Control of a Tasks Complete Control of a Tasks Complete Control of a Tasks Complete Control of a Tasks Complete Control of the Control of Control of Contro                                                                                         | ribe a la<br>osso:<br>ng you have received this<br>ribe a la<br>osso:<br>ng Act<br>imess, and<br>ay types of<br>ch as agencies<br>story records).<br>a, including<br>more or write<br>m, DC 20552.<br>Anyone who uses<br>re credit,<br>nust tell you, and<br>ded the<br>ain all the<br>disclosure").                                                                                                    |

| Napa Valley Community               | / College District - ADN Program                                                                                                    | Due Date: 2/28/2018                                                                                                    |
|-------------------------------------|----------------------------------------------------------------------------------------------------|----------------------------------------------------------------------------------------------------|
| Background Check, Drug Scieen a     |                                                                                                    | 1 2 3 4 5 6 7 8 9                                                                                                    |
| Introduction<br>DONE Tasks Complete | Forms & Notices<br>2 of 3 Tasks Complete Student Information<br>0 of 1 Tasks Complete                                                                                                    | Personal Info<br>0 of 7 Tasks Complete                                                                                                    |
| Current Price:                      | Background Check Authorization                                                                                                    |                                                                                                    |
| \$132.20                            | AUTHORIZATION TO OBTAIN BACKGROUN                                                                                                    | DREPORTS                                                                                                    |
| Steps:<br>Background Check Disclo   | I certify that I have received, read and understand the separate documents entitled<br>Disclosure Regarding Investigative Background Reports (if applicable) and A Sumi<br>Reporting Act. I authorize Napa Valley Community College District (the "Organiz<br>me. To this end, I authorize any law enforcement agency, administrator, state or fe<br>(public or private), information service bureau, employer, insurance company and a<br>background information about me. I agree that a facsimile, electronic or photograpi<br>as its original. | Disclosure Regarding Background Reports,<br>mary of Your Rights Under the Fair Credit<br>zation") to obtain background reports regarding<br>deral agency, institution, school or university<br>any other person or entity to furnish any<br>hic copy of this authorization shall be as valid |
| Rights under the FCRA               | How do I sign — it's easyl                                                                                                    |                                                                                                    |
| Background Check Authoriz           | <ul> <li>Use your mouse like a pen. Click and hold the left mouse button down and d</li> <li>Use your laptop track pad. Hold down the left button on the laptop track pad on the track pad.</li> </ul>                                                                                                    | Iraw your signature.<br>and use another finger to draw your signature                                                                                                    |
|                                     | Try it as many times as you like! Click Next when you are satisfied!                                                                                                    |                                                                                                    |
|                                     | Use Previous Signature                                                                                                    |                                                                                                    |
|                                     |                                                                                                    |                                                                                                    |
|                                     | Erase Signature & Sign Again                                                                                                    |                                                                                                    |
|                                     | <back &="" finish="" later<="" save="" td=""><td>Next Step</td></back>                                                                                                    | Next Step                                                                                                    |

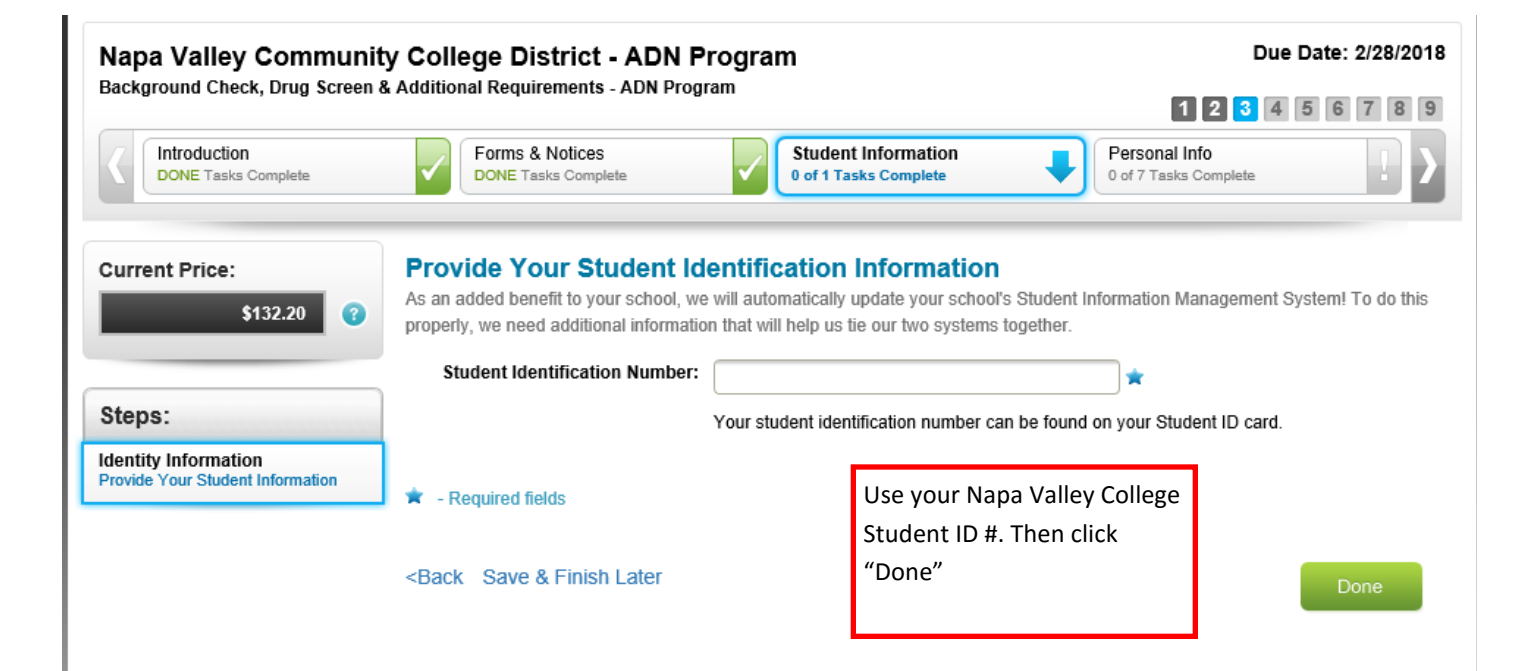

| lapa Valley Commun<br>ackground Check, Drug Screer                                                                                                    | & Additional Requirements - ADN P                                                                                                    | rogram                                                                                                    |                                                                                                    |                                                                                                    |
|----------------------------------------------------------------------------------------------------|----------------------------------------------------------------------------------------------------|----------------------------------------------------------------------------------------------------|----------------------------------------------------------------------------------------------------|----------------------------------------------------------------------------------------------------|
| Introduction<br>DONE Tasks Complete                                                                                                    | Forms & Notices<br>DONE Tasks Complete                                                                                                    | Student Information<br>DONE Tasks Complete                                                                                                    | Personal<br>0 of 7 Tasks                                                                                 | 2 3 4 5 6 7 8                                                                                                    |
| urrent Price:                                                                                                    | Let's Get Started With                                                                                                    | Your Background Repo                                                                                                    | t                                                                                                    |                                                                                                    |
| \$132.20                                                                                                    | In this section, you will be asked fo<br>background report. We will walk yo<br>information:                                                                                                    | r information that is required by Verified<br>u through this process step by step. Yo                                                                                                    | Credentials in order to su<br>u will be asked to provide                                                 | ccessfully process your<br>at least the following                                                                  |
| teps:                                                                                                    | Identification information such     Names - not only your current                                                                                                    | h as social security number and date of I                                                                                                    | birth                                                                                                    |                                                                                                    |
| troduction<br>roduction                                                                                                    | <ul> <li>Addresses - again, not only y<br/>necessary.</li> </ul>                                                                                                    | our current address, but any address the                                                                                                    | at you may have lived at in                                                                              | the last 10 years will be                                                                                          |
| entity Information<br>mes, Social Security No                                                                                                    | In addition, depending upon the pro<br>don't worry, we'll walk you through                                                                                                    | oducts that are part of your background the process.                                                                                                    | eport, you may be asked                                                                                  | for additional information but,                                                                                    |
| dress History<br>ur Addresses                                                                                                    | If you are ready, click "Next Step"                                                                                                    | and we'll get started!                                                                                                    |                                                                                                    |                                                                                                    |
| view Order<br>view Before Payment                                                                                                    |                                                                                                    |                                                                                                    |                                                                                                    |                                                                                                    |
| yment<br>edit Card or PayPal                                                                                                    | <u><back< u=""> Save &amp; Finish Later</back<></u>                                                                                                    |                                                                                                    |                                                                                                    | Next Olar                                                                                                    |
|                                                                                                    |                                                                                                    |                                                                                                    |                                                                                                    | Next Step                                                                                                    |
| yment Summary 4y Background Report Cre                                                                                                    | eate New Report Order History                                                                                                    |                                                                                                    |                                                                                                    | Next Step                                                                                                    |
| yment Summary<br>Ay Background Report Cre<br>Napa Valley Commun<br>Background Check, Drug Scree                                                                                                    | nity College District - AD                                                                                                    | N Program<br>Program                                                                                                    |                                                                                                    | Due Date: 2/28/2                                                                                                   |
| Ayment Summary Ay Background Report Cre Napa Valley Commun Background Check, Drug Scree                                                                                                    | Ante New Report Order History Order History Dity College District - AD En & Additional Requirements - ADN Enrms & Notices                                                                                                    | N Program<br>Program                                                                                                    | Personal                                                                                                 | Due Date: 2/28/2<br>1 2 3 4 5 6 7 8                                                                                |
| Ay Background Report Cre<br>Napa Valley Commun<br>Background Check, Drug Scree<br>Introduction<br>DONE Tasks Complete                                                                                                    | eate New Report Order History  hity College District - AD  a Additional Requirements - ADN  Forms & Notices DONE Tasks Complete                                                                                                    | N Program<br>Program                                                                                                    | Personal<br>1 of 7 Task                                                                                  | Due Date: 2/28/2<br>1 2 3 4 5 6 7 8<br>Linfo<br>ts Complete                                                        |
| My Background Report Cre<br>Napa Valley Commun<br>Background Check, Drug Scree<br>Introduction<br>DONE Tasks Complete<br>Current Price:                                                                                                    | eate New Report Order History  nity College District - AD en & Additional Requirements - ADN  Forms & Notices DONE Tasks Complete  Enter Your Social Se                                                                                                    | N Program<br>Program<br>Student Information<br>DONE Tasks Complete<br>curity Number, Date of B                                                                                                    | Persona<br>1 of 7 Task                                                                                   | Due Date: 2/28/2<br>1 2 3 4 5 6 7 8<br>Info<br>ss Complete                                                         |
| yment Summary     Image: Second Second                                                                                                    | eate New Report Order History                                                                                                    | N Program<br>Program<br>Student Information<br>DONE Tasks Complete<br>curity Number, Date of B<br>o create a trustworthy and reliable backg                                                                                                    | Personal<br>1 of 7 Task<br>irth, and Driver's<br>round report. After you'v                               | Due Date: 2/28/2<br>1 2 3 4 5 6 7 8<br>Linfo<br>Is Complete                                                        |
| yment Summary Ay Background Report Cre Napa Valley Commun Background Check, Drug Scree Introduction DONE Tasks Complete Current Price: \$132.20 Steps:                                                                                                    | eate New Report Order History                                                                                                    | N Program Program  Student Information DONE Tasks Complete  curity Number, Date of B o create a trustworthy and reliable backg in in i don't have of                                                                                                    | Personal<br>1 of 7 Task<br>irth, and Driver's<br>round report. After you'v<br>ne                         | Due Date: 2/28/2<br>2 3 4 5 6 7 8<br>Linfo<br>Is Complete<br>E License Number<br>re finished entering your ider    |
| Ay Background Report Cre<br>Napa Valley Commun<br>Background Check, Drug Scree<br>Introduction<br>DONE Tasks Complete                                                                                                    | Ante New Report<br>Order History<br>Order History<br>onity College District - AD<br>en & Additional Requirements - ADN<br>Forms & Notices<br>DONE Tasks Complete<br>Cone Tasks Complete<br>Identity information is required to<br>info, click Done to proceed.<br>Social Security<br>Number:<br>Date of Birth: M | N Program<br>Program  Student Information<br>DONE Tasks Complete  curity Number, Date of B coreate a trustworthy and reliable backg coreate a trustworthy and reliable backg coreate a trustworthy and reliab | Personal<br>1 of 7 Task<br>irth, and Driver's<br>round report. After you'v                               | Due Date: 2/28/2<br>2 3 4 5 6 7 8<br>Linfo<br>ts Complete<br>E License Number<br>re finished entering your ider    |
| Ay Background Report Cre<br>Napa Valley Commun<br>Background Check, Drug Scree<br>Introduction<br>DONE Tasks Complete<br>Steps:<br>ntroduction<br>Steps:<br>ntroduction<br>DONE                                                                                                    | eate New Report Order History                                                                                                    | N Program Program Student Information DONE Tasks Complete Curity Number, Date of B o create a trustworthy and reliable backg o create a trustworthy and reliable backg o onth O Day Year X                                                                                                    | Personal<br>1 of 7 Task<br>irth, and Driver's<br>round report. After you'v<br>ne *                       | Due Date: 2/28/2<br>2 3 4 5 6 7 8<br>Linfo<br>ts Complete<br>Clicense Number<br>re finished entering your ider     |
| Ay Background Report Cre<br>Napa Valley Commun<br>Background Check, Drug Scree<br>Introduction<br>DONE Tasks Complete<br>Steps:<br>ntroduction<br>Steps:<br>ntroduction<br>DONE<br>dentity Information<br>kames, Social Security No<br>Address History<br>Your Addresses                                                                                                    | Ante New Report Order History                                                                                                    | N Program Program Curity Number, Date of B Curity Number, Date of B Curity Number, Date of Curity Number, Date of      | Personal<br>1 of 7 Task<br>irth, and Driver's<br>round report. After you'v<br>ne *                       | Due Date: 2/28/20<br>2 3 4 5 6 7 8<br>Linfo<br>ts Complete<br>Clicense Number<br>re finished entering your iden    |
| Aly Background Report Cre<br>Napa Valley Commun<br>Background Check, Drug Scree<br>Introduction<br>DONE Tasks Complete<br>Steps:<br>ntroduction<br>DONE<br>dentity Information<br>Names, Social Security No<br>Address History<br>Your Addresses<br>Review Order<br>Review Order Payment                                                                                                    | Ante New Report Order History                                                                                                    | N Program Program Content Information DONE Tasks Complete Curity Number, Date of B Curity Number, Date of B Concreate a trustworthy and reliable backg Content Day Year  Year Conth Day Year Content Content C     | Personal<br>1 of 7 Task<br>irth, and Driver's<br>round report. After you'v<br>ne *                       | Due Date: 2/28/2<br>1 2 3 4 5 6 7 8<br>Linfo<br>ts Complete<br>ts License Number<br>re finished entering your iden |
| Address History<br>Names, Social Security No<br>Address History<br>Four Addresses<br>Review Order<br>Review Order<br>Review | Ante New Report Order History                                                                                                    | N Program Program Content Information DONE Tasks Complete Curity Number, Date of B Curity Number, Date of B Curity Number, Date of Curity and reliable backg Curity Number of Curity and reliable backg Curity Number of Curity and reliable backg Curity Number of Curity and reliable backg Curity Number of Curity and reliable backg Curity Number of Curity and reliable backg Curity Number of Curity and reliable backg Curity Number of Curity And reliable backg Curity Number of Curity And reliable backg Curity And reliable backg Curity Curity And reliable backg Curity Curity And reliable backg Curity Curity And reliable backg Curity Curity And reliable backg Curity Curity And reliable backg Curity Curity And reliable backg Curity Curity And reliable backg Curity Curity And Curity And reliable backg Curity Curity And Curity And Curit     | Personal<br>1 of 7 Task<br>irth, and Driver's<br>round report. After you'v<br>ne *<br>1 don't have one * | Due Date: 2/28/20<br>1 2 3 4 5 6 7 8<br>Info<br>Is Complete<br>E License Number<br>re finished entering your iden  |

Our privacy protection standards are certified by TRUSTe, the leading internet privacy services provider.

More about our security safeguards

| DONE Tasks Complete                   | Forms & Notices         Stu           DONE Tasks Complete         DOI                         | dent Information<br>NE Tasks Complete          | l Info<br>ks Complete       |
|---------------------------------------|-----------------------------------------------------------------------------------------------|------------------------------------------------|-----------------------------|
| Current Price:                        | Let's Review Your Names                                                                       |                                                |                             |
| \$132.20                              | Do you have any additional names that are not al to the list. If not, select Done to proceed. | ready included in the list below? If so, click | Add Another Name to add the |
| Steps:                                | My Names                                                                                      |                                                |                             |
| ntroduction                           | Name:                                                                                         | Source:                                        |                             |
| JONE                                  | (Current Name)                                                                                | Self Provided                                  | Edit                        |
| lames, Social Security No             | Add any additional names that are not already inclu                                           | ided in the list above. When you're finished   | click Done to proceed       |
| Address History                       | 1                                                                                             | ·····,                                         |                             |
|                                       | Examples:     A maiden name                                                                   |                                                |                             |
| Review Order<br>Review Before Payment | A different last name from a new or previous man                                              | riage                                          |                             |
| avment                                | A hyphenated last name (e.g. Anderson-Miller)                                                 |                                                |                             |
| credit Card or PavPal                 | 8                                                                                             |                                                |                             |
|                                       |                                                                                               |                                                |                             |
| ayment Summary                        | Add Another Name Why do you need                                                              | this information?                              |                             |

| Current Price:<br>\$132.20 ?                                                                                   | Let's Review Your Address<br>In the last 10 years, have you ever lived a<br>click Add Another Address to add it to the                                                                     | <b>es</b><br>It any other address that<br>list. If not, select Done to | t is not in already included i<br>proceed. | n the list below? If so,  |
|----------------------------------------------------------------------------------------------------|----------------------------------------------------------------------------------------------------|------------------------------------------------------------------------|--------------------------------------------|---------------------------|
| Steps:                                                                                                    | My Addresses                                                                                                    |                                                                        |                                            |                           |
| Introduction                                                                                                   | Address:                                                                                                    |                                                                        | Source                                     |                           |
| DONE                                                                                                    |                                                                                                    | (Current Address)                                                      | Self Provided                              | Edit                      |
| dentity Information                                                                                            |                                                                                                    |                                                                        |                                            |                           |
| DONE V                                                                                                    | Add any previous addresses that you hav                                                                                                    | e lived at in the last 10 ye                                           | ars that are not already includ            | ed in the list above. Whe |
| Address History<br>Your Addresses                                                                              | Add any previous addresses that you hav<br>you're finished, click Done to proceed.                                                                                                    | e lived at in the last 10 ye                                           | ars that are not already includ            | ed in the list above. Whe |
| Address History<br>Your Addresses<br>Review Order<br>Review Before Payment                                     | Add any previous addresses that you hav<br>you're finished, click Done to proceed.<br>Examples:<br>• Residences (houses, apartments, condo<br>• College Housing (dorms, apartments, house) | e lived at in the last 10 ye<br>s, etc.)<br>uses)                      | ars that are not already includ            | ed in the list above. Whe |
| Address History<br>Your Addresses<br>Review Order<br>Review Before Payment<br>Payment<br>Credit Card or PayPal | Add any previous addresses that you hav<br>you're finished, click Done to proceed.<br>Examples:<br>• Residences (houses, apartments, condo<br>• College Housing (dorms, apartments, ho     | e lived at in the last 10 ye<br>s, etc.)<br>puses)                     | ars that are not already includ            | ed in the list above. Whe |

<Back Save & Finish Later

Done

| ackground Check, Drug Screen &        | Additional Requirements - ADN Program                                                                                                    | 12345678                                                            |  |  |  |  |
|---------------------------------------|----------------------------------------------------------------------------------------------------|---------------------------------------------------------------------|--|--|--|--|
| Introduction<br>DONE Tasks Complete   | Forms & Notices<br>DONE Tasks Complete                                                                                                    | Personal Info<br>4 of 9 Tasks Complete                              |  |  |  |  |
| Surrent Price:                        | Review Your Background Check Order<br>The background checks listed below have been added to your order based on the inform<br>requirements defined by Napa Valley Community College District. All of the background<br>required by Napa Valley Community College District and cannot be edited or removed. | mation you provided and the<br>I checks contained in this order are |  |  |  |  |
| steps:                                | Background Check Options For:<br>(Current Name)                                                                                                    |                                                                     |  |  |  |  |
| ntroduction                           | Criminal Search - County - (CA - NAPA)                                                                                                    | Included In Order                                                   |  |  |  |  |
| Jentity Information                   | Criminal Search - County - (CA - SOLANO)                                                                                                    | Included In Order                                                   |  |  |  |  |
| Address History                       | Drug Screen - (Drug Screen - 10 Panel Urine (L10))                                                                                                    | Included In Order                                                   |  |  |  |  |
| IONE                                  | FACIS Level 3                                                                                                    | Included In Order                                                   |  |  |  |  |
| leview Order<br>Review Before Payment | National Criminal Database                                                                                                    | Included In Order                                                   |  |  |  |  |
| ayment                                | National Sex Offender Public Registry                                                                                                    |                                                                     |  |  |  |  |
| redit Card or PayPal                  | After reviewing this information, click Next Step to proceed.                                                                                                    |                                                                     |  |  |  |  |
|                                       | <back &="" finish="" later<="" save="" td=""><td>Next Step</td></back>                                                                                                    | Next Step                                                           |  |  |  |  |

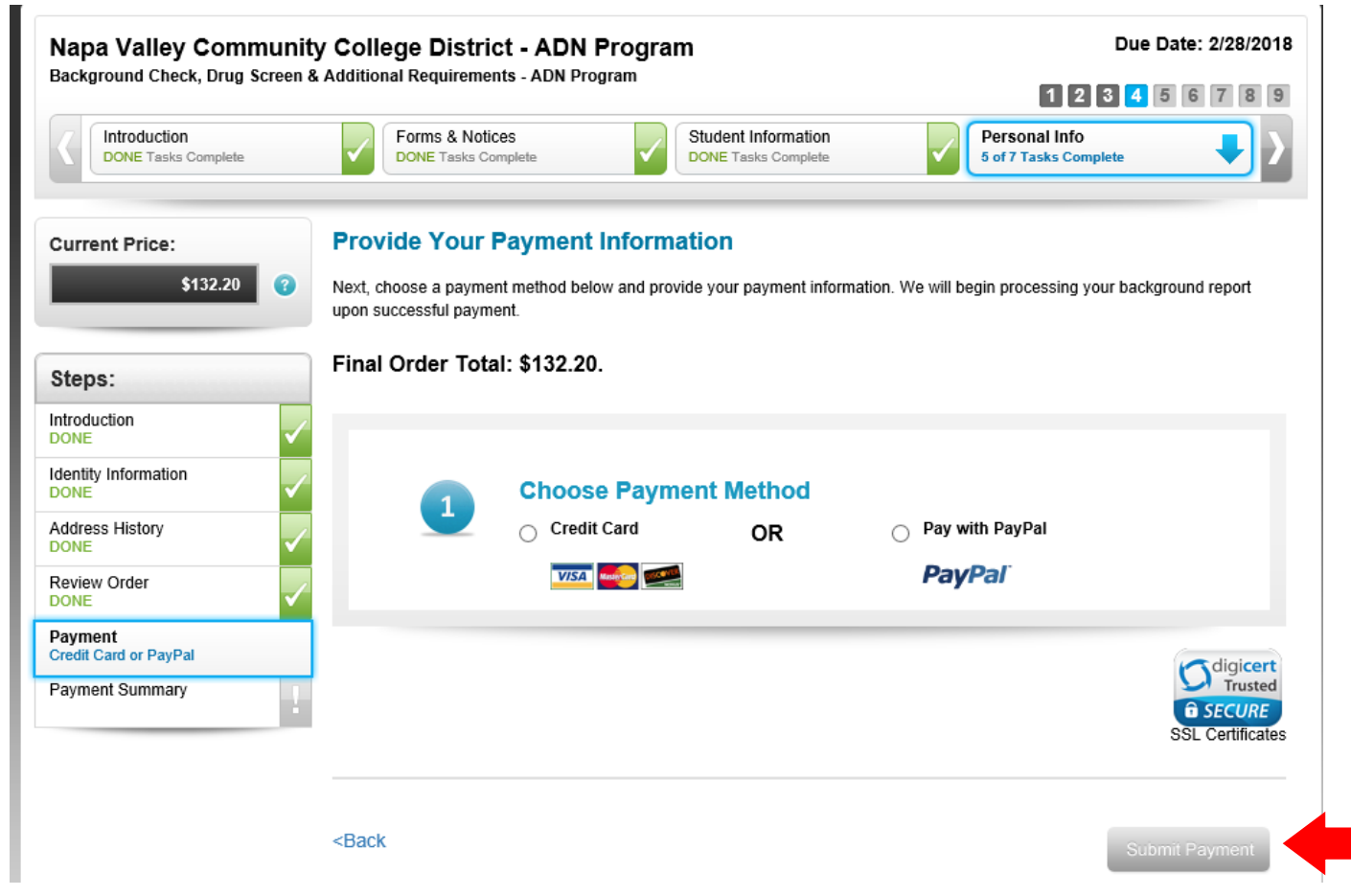

| Background Check, Drug Screen 8         | Additional Requirements - ADN Program                                                                                                    | 2 3 4 5 6 7 8 5            |
|-----------------------------------------|----------------------------------------------------------------------------------------------------|----------------------------|
| Review Results<br>0 of 2 Tasks Complete | Immunizations         Miscellaneous Information         Professional           0 of 7 Tasks Complete         0 of 2 Tasks Complete         0 of 2 Tasks Complete         0 of 2 Tasks Complete | Certifications<br>mplete   |
| Steps:                                  | Your Background Report is In Progress                                                                                                    |                            |
| Review Background Report                | IMPORTANT – When your report is complete, you will need to return here to review your report I                                                                                                 | pefore you send it to your |
| Review Drug Screen Res                  | school.<br>We will notify you when your report is done.                                                                                                    |                            |
|                                         | <back &="" finish="" later<="" save="" td=""><td>Novt Stop</td></back>                                                                                                    | Novt Stop                  |

Once you receive notification that your Background Report and Drug Screen Report are completed, you must review each one and then consent to share with Napa Valley College. If you do not do this process, you will NOT be cleared!

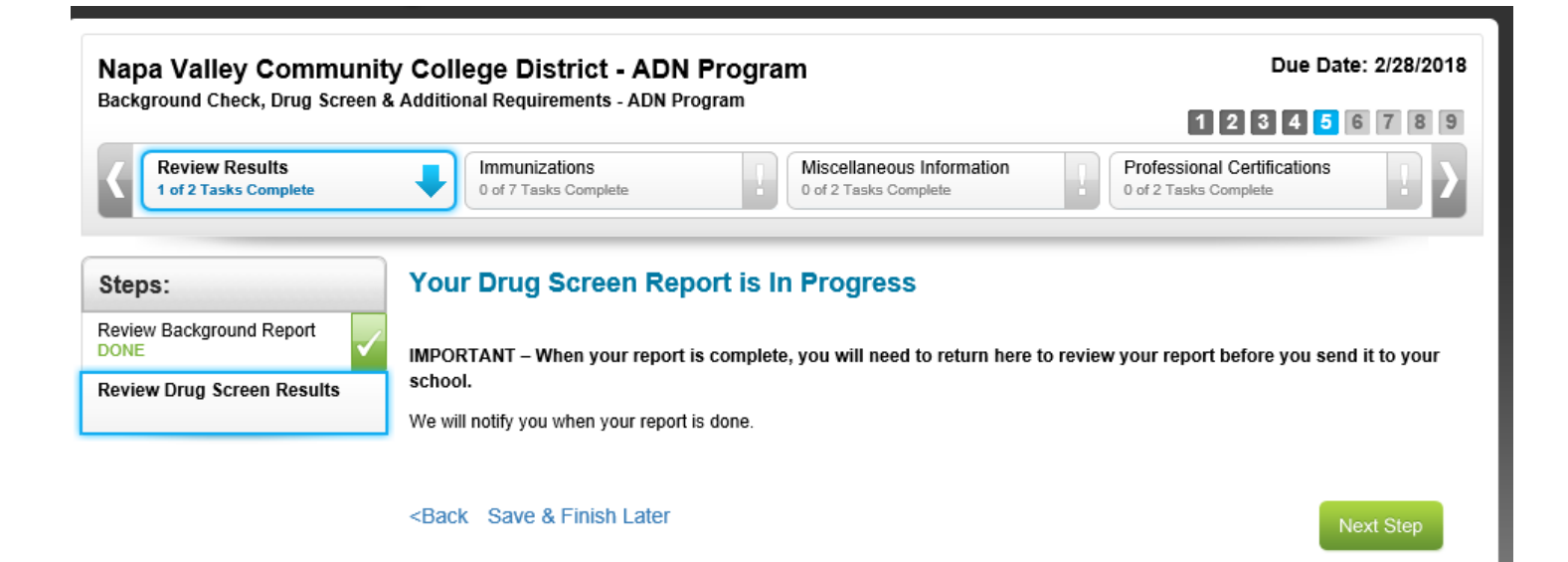

| Review Results<br>DONE Tasks Complete | Immunizations<br>0 of 7 Tasks Complete  Miscellaneous Information<br>0 of 2 Tasks Complete  Professional Certifications<br>0 of 2 Tasks Complete                                                                                                    |
|---------------------------------------|----------------------------------------------------------------------------------------------------|
| Steps:                                | Now Let's Work On Your Immunization Records                                                                                                    |
| ntroduction                           | In this section, you will need to provide your immunization records. You will need to supply the dates and possibly official                                                                                                    |
| niroduciion                           | supporting documentation for each immunization record. If you're not sure how to find your immunization records, don't worry, we'll give you a few pointers below to help get you started.                                                                                                    |
| Hepatitis B                           | Take a memory to review the following information. When you're ready to enter your information, click Next Step below                                                                                                    |
| nfluenza                              | Take a moment to review the following mormation. When you're ready to enter your mormation, Click Next Step below.                                                                                                    |
|                                       | Where can I find my immunization records?                                                                                                    |
| MMR (Measles-Mumps-R                  | Review your medical and personal records at home. Check your baby books and scrapbooks.                                                                                                    |
|                                       | <ul> <li>Ask your parents if they have a copy of your immunization records from childhood.</li> </ul>                                                                                                    |
| Tdap                                  | <ul> <li>Contact your current doctor's office and ask if they have your immunization records. They may have some or all of your records on file.</li> </ul>                                                                                                    |
|                                       | <ul> <li>Contact the family doctor you had as a child.</li> </ul>                                                                                                    |
| Tuberculosis                          | <ul> <li>Check with the school you last attended - they may have your records, which were required at registration.</li> </ul>                                                                                                    |
|                                       | <ul> <li>Call the state health department and ask if they have a copy of your records. You can also check military records. For your reference, here is a list of State and Local Immunization Systems.</li> </ul>                                                                                                    |
| varicella (Chickenpox)                | <ul> <li>If you are unable to get your complete immunization records after checking all these sources, you can get re-vaccinated or take blood tests to prove your immunity to certain diseases. Check with the organization requesting this information to make sure this is an acceptable option. If so, contact your doctor for details on how to proceed in taking the blood tests or getting re-vaccinated.</li> </ul> |
|                                       | When you're ready to enter your information, click "Next Step" to proceed.                                                                                                    |
|                                       |                                                                                                    |
|                                       |                                                                                                    |

Remember that at any time during the process, you can click the "Save and Finish Later" link. At that point, you will need to sign in as a "Returning User".

| Introduction<br>DONE   | ~ |
|------------------------|---|
| Hepatitis B            |   |
| Influenza              | 1 |
| MMR (Measles-Mumps-R   | 2 |
| Tdap                   | 1 |
| Tuberculosis           | 2 |
| Varicella (Chickenpox) | 1 |
|                        |   |

Napa Valley College requires students to provide documentation of a positive titer for Hepatitis B.

Students who are unable to show a positive titer after receiving the vaccination series twice, please select the Non-Responsedr option and submit documentation of your non-responder status from your healthcare provider.

Which of the following applies to you (pick one):

I have received the titer (blood test)

I can provide documentation showing evidence that I'm a Non Responder

O Skip this for now - I will provide this later

#### STEP 1 - PROVIDE INFORMATION

Enter your Hepatitis B titer information. Non-positive titer results may require additional information and/or steps.

| The date you enter should    |
|------------------------------|
| be noted on your document    |
| as "Resulted Date" or        |
| "Received Date". If you      |
| enter a date that does not   |
| match your document, it will |
| cause your document to be    |
| "Not Approved" once they     |
| review it.                   |

| Titer (Blood Test) - Date:                     | 03/14/2    | 2017      | Resu    | ult 丶        | 2            |               |               |                                   |
|------------------------------------------------|------------|-----------|---------|--------------|--------------|---------------|---------------|-----------------------------------|
|                                                | <b>O</b> N | lar       |         | ~]2017       |              | ~             | 0             |                                   |
| TEP 2 - PROVIDE DOCUMENT                       | Su         | Мо        | Tu      | We           | Th           | Fr            | Sa            |                                   |
| Provide documentation that validates it later. | 5          | 6<br>13   | 7       | 1<br>8<br>15 | 2<br>9<br>16 | 3<br>10<br>17 | 4<br>11<br>18 | on now, you can come back and add |
| IMPORTANT - the document you p                 | 19         | 20        | 21      | 22           | 23           | 24            | 25            |                                   |
| Document Requirements                          | 26         | 27        | 28      | 29           | 30           | 31            |               | J                                 |
| Document MUST Be Legible                       |            |           |         |              |              |               |               |                                   |
| Document MUST Relate to Require                | ment       |           |         |              |              |               |               |                                   |
| Document MUST match the data en                | itered fo  | r this re | quirem  | ent.         |              |               |               |                                   |
| Document MUST include student's                | name.      |           |         |              |              |               |               |                                   |
| Document MUST include medical se               | ource na   | ime.      |         |              |              |               |               |                                   |
| If titer option used, document MUST            | include    | a posit   | ve tite | r result.    |              |               |               |                                   |
| Provide Documentation                          |            |           |         |              |              |               |               |                                   |

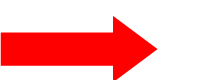

#### **STEP 3 - CONSENT TO SHARE**

I have carefully reviewed the information and documentation I have entered and/or uploaded and I certify that it is accurate and meets the requirements listed above. Furthermore, I understand and agree that I am providing this information at my own discretion and agree to send it to Napa Valley Community College District for its review and approval.

Next Ster

<Back Save & Finish Later

For each requirement, you need to have one separate e-file—preferably scanned as a PDF document. Do not scan your whole packet and upload the whole thing for every requirement!

| Add a Document                               |               |
|----------------------------------------------|---------------|
| Choose how you want to provide your document | ~             |
|                                              | Cancel Upload |

| Desument MURT Delate to Deguirement                           |                   |
|---------------------------------------------------------------|-------------------|
|                                                               |                   |
| Add a Document                                                |                   |
|                                                               |                   |
| Upload file from my computer                                  |                   |
| Accontable formate: DDE_IDG_DNG_TIE_& CIE                     |                   |
| Acceptable formats. PDF, 3PG, PNG, FIF, & GIF.                |                   |
| Add File                                                      |                   |
|                                                               |                   |
|                                                               |                   |
| Cancel Upload                                                 |                   |
|                                                               |                   |
|                                                               | Once you find     |
|                                                               | your document     |
|                                                               | and "Add File",   |
|                                                               | you need to click |
| back and add it later.                                        | the "Upload"      |
|                                                               | file has been     |
| Add a Document                                                | added             |
| Lipload file from my computer                                 | auueu.            |
| Fax my document ( REQUIRES EXTRA STEPS and MAY CAUSE DELAYS ) |                   |
| Re-use existing document from My Profile                      |                   |
| Use the same document that I previously provided for:         |                   |
| Hepatitis B     View Document                                 |                   |

O MMR (Measles-Mumps-Rubella) View Document

| Cancel |        |  |
|--------|--------|--|
| Cancel |        |  |
| Lancel | C      |  |
|        | Lancel |  |

Upload

| Napa Valley Communit                        | nity College District - ADN Program Due Date: 2/28/201                                                                                                    |                                      |  |  |  |
|---------------------------------------------|----------------------------------------------------------------------------------------------------|--------------------------------------|--|--|--|
| Background Check, Drug Screen &             | & Additional Requirements - ADN Program                                                                                                    | 123456789                            |  |  |  |
| Review Results<br>DONE Tasks Complete       | Immunizations<br>2 of 7 Tasks Complete Miscellaneous Information<br>0 of 2 Tasks Complete Profess<br>0 of 2 Tasks Complete                                                                    | ional Certifications<br>sks Complete |  |  |  |
| Steps:                                      | Now Provide Information About Your Immunity to Influenza                                                                                                    |                                      |  |  |  |
| Introduction<br>DONE<br>Hepatitis B<br>DONE | Napa Valley College requires students who wish to decline the flu shot, select the waiver option<br>Napa Valley College Influenza Vaccination Waiver Form.<br>Click here for the waiver form. | and provide the completed            |  |  |  |
| MMR (Measles-Mumps-R                        | Which of the following applies to you (pick one):                                                                                                    |                                      |  |  |  |
| Tdap                                        | <ul> <li>I have received the vaccination for the current flu season</li> <li>I will provide a waiver or declination form</li> <li>Skip this for now - I will provide this later</li> </ul>    |                                      |  |  |  |
| Tuberculosis                                |                                                                                                    |                                      |  |  |  |
| variceila (Chickenpox)                      | Not a problem! Just remember, until you provide this information, this requirement is incomple                                                                                                | le.                                  |  |  |  |

#### <Back Save & Finish Later

If you don't have a document ready yet, click the "Skip this for now" button. Then click "Next Step" Next Step

| Napa Valley Commu                     | nity College District - ADN Program                                                                                    | ם ס                                                                                               | ue Date: 2/28/2018 |
|---------------------------------------|----------------------------------------------------------------------------------------------------|---------------------------------------------------------------------------------------------------|--------------------|
| Background Check, Drug Scree          | en & Additional Requirements - ADN Program                                                                             | 123                                                                                               | 4 5 6 7 8 9        |
| Review Results<br>DONE Tasks Complete | Immunizations<br>2 of 7 Tasks Complete                                                                                 | Miscellaneous Information<br>0 of 2 Tasks Complete Professional Certific<br>0 of 2 Tasks Complete | ations             |
| Steps:                                | Now Provide Information Abou<br>Rubella)                                                                               | It Your Immunity to MMR (Measles-Mu                                                               | mps-               |
| Hepatitis B<br>DONE                   | Napa Valley College requires students to provid<br>Students who are unable to show a positive tite                     | le documentation of a positive titer for Measles, Mumps and R                                     | Rubella.           |
| Influenza<br>Incomplete!              | Responsder option and submit documentation of                                                                          | of your non-responder status from your healthcare provider.                                       |                    |
| MMR (Measles-Mumps-Rubel              | Which of the following applies to you (pick on                                                                         | e):                                                                                               |                    |
| Tdap                                  | I have received the titer (blood test)                                                                                 |                                                                                                   |                    |
| Tuberculosis                          | I can provide documentation showing eviden                                                                             | ice that I'm a Non Responder                                                                      |                    |
| Varicella (Chickenpox)                | Skip this for now - I will provide this later                                                                          | NEVER use the "Non-Responder" option                                                              | ]                  |
|                                       |                                                                                                    | unless you have a document from your                                                              |                    |
|                                       | <back &="" finish="" later<="" save="" td=""><td>physician stating as such. This must be</td><td>Next Step</td></back> | physician stating as such. This must be                                                           | Next Step          |
|                                       |                                                                                                    | approved by NVC Health Occupations                                                                |                    |
|                                       |                                                                                                    | Office personnel before you upload if this                                                        |                    |

is the case!

Which of the following applies to you (pick one):

I have received the titer (blood test)

O I can provide documentation showing evidence that I'm a Non Responder

O Skip this for now - I will provide this later

#### **STEP 1 - PROVIDE INFORMATION**

Enter your MMR (Measles-Mumps-Rubella) titer information. Non-positive titer results may require additional information and/or steps.

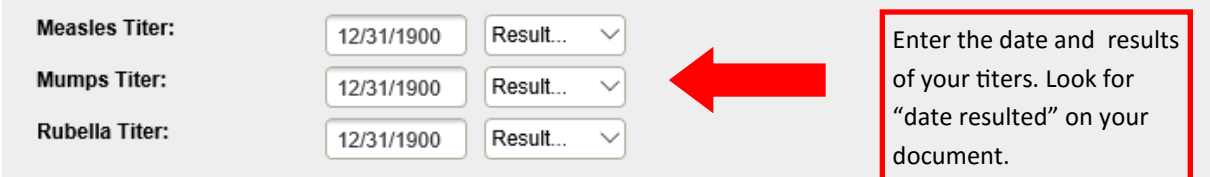

#### **STEP 2 - PROVIDE DOCUMENTATION**

Provide documentation that validates your MMR (Measles-Mumps-Rubella) If you don't have this documentation now, you can come back and add it later.

#### IMPORTANT - the document you provide MUST meet the following requirements:

| Document Requirements                                                                         |
|-----------------------------------------------------------------------------------------------|
| Document MUST Be Legible                                                                      |
| Document MUST Relate to Requirement                                                           |
| Document MUST match the data entered for this requirement.                                    |
| Document MUST include student's name.                                                         |
| Document MUST include medical source name.                                                    |
| If titer option used, document MUST include positive titer result for all three (3) diseases. |
|                                                                                               |

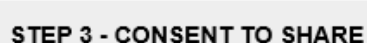

**Provide Documentation** 

| Add a Document                                  |                         |        |        |
|-------------------------------------------------|-------------------------|--------|--------|
| Choose how you want to provide your docum       | ient                    |        |        |
| Upload file from my computer                    |                         |        |        |
| Fax my document ( REQUIRES EXTRA STE            | PS and MAY CAUSE DELAYS | 3)     |        |
| Re-use existing document from My Profile        |                         |        |        |
|                                                 |                         |        |        |
| Use the same document that I prev               | iously provided for:    |        |        |
| Henatitis B                                     | View Document           |        |        |
|                                                 | View Document           |        |        |
| <ul> <li>MMR (Measles-Mumps-Rubella)</li> </ul> | View Document           |        |        |
|                                                 |                         |        |        |
|                                                 |                         |        |        |
|                                                 |                         | Cancel | Upload |
|                                                 |                         |        |        |

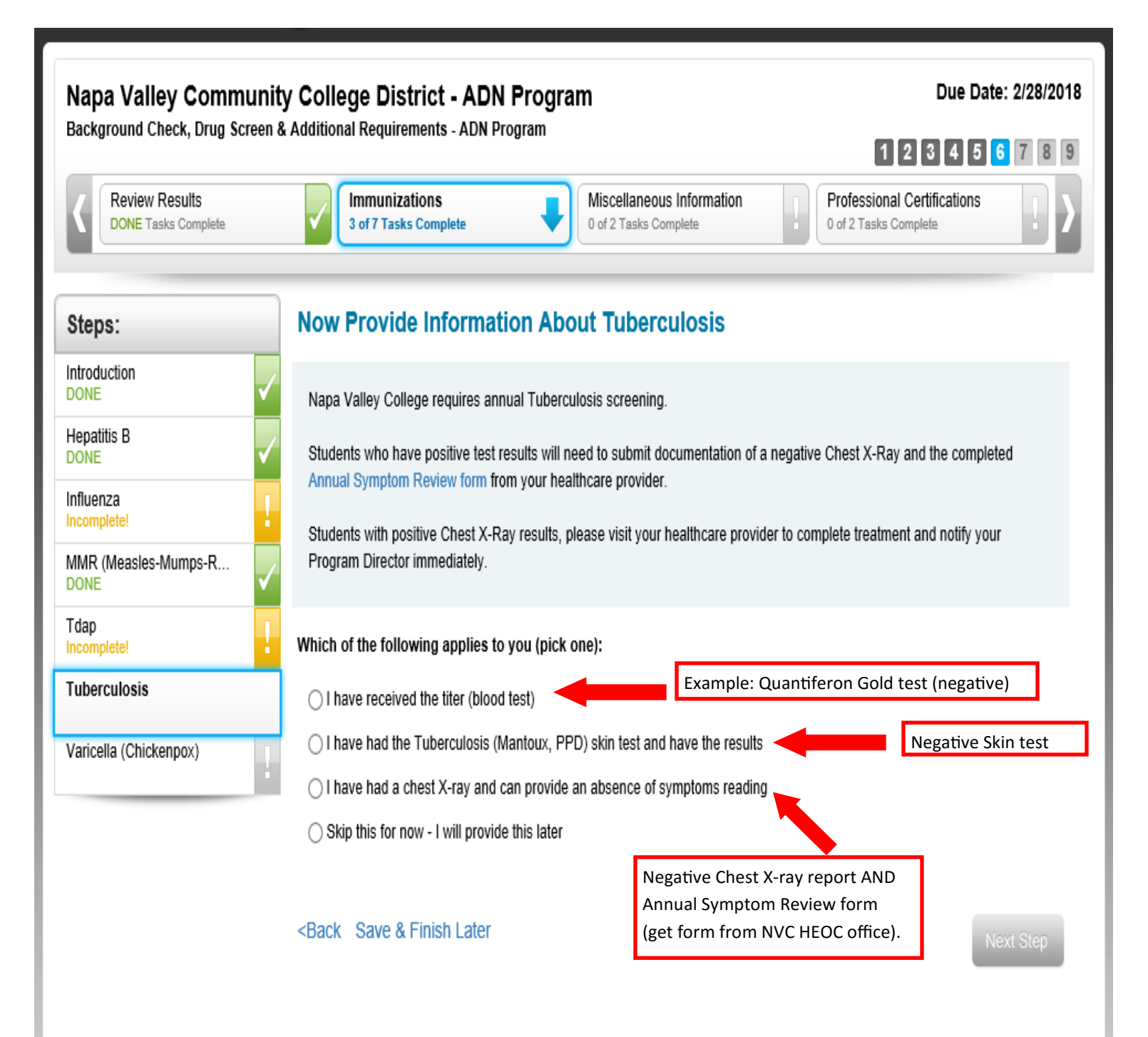

| Review Results<br>DONE Tasks Complete        | Immunizations     Miscellaneous Information     Profession       4 of 7 Tasks Complete     0 of 2 Tasks Complete     0 of 2 Tasks                                                                   | nal Certifications<br>s Complete |
|----------------------------------------------|----------------------------------------------------------------------------------------------------|----------------------------------|
| Steps:<br>Medical History<br>Physical Form   | Miscellaneous - Medical History Napa Valley College requires students to complete the Napa Valley Health History form and subm<br>documentation. Click here for the health history form.            | it as their supporting           |
|                                              | Which of the following applies to you (pick one): <ul> <li>I have the information for my Medical History and will provide it now.</li> <li>Skip this for now - I will provide this later</li> </ul> |                                  |
|                                              | <back &="" finish="" later<="" save="" td=""><td>Next Step</td></back>                                                                                                    | Next Step                        |
| "Medical History" is<br>"Physical Form" is o | page 2 of your physical form.<br>nly page 1 of your physical form.                                                                                                    |                                  |

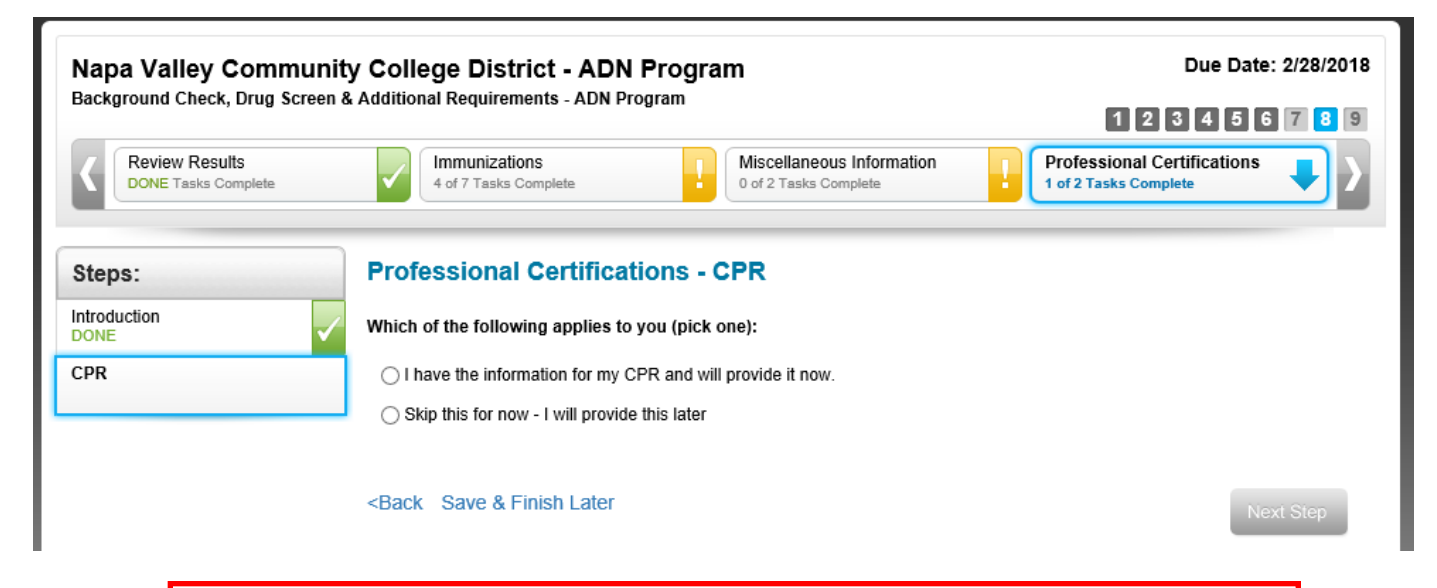

When uploading CPR card copy, it must be the FRONT and BACK of the card. Be sure your card is signed before upload. If you have the online AHA e-card, it must be the complete certificate, not the tiny wallet card.

| hopo.       | Professional Certifi                                                                                                    | ications - CPR                                                                                                    |                                                              |
|-------------|----------------------------------------------------------------------------------------------------|----------------------------------------------------------------------------------------------------|--------------------------------------------------------------|
| ntroduction | Which of the following applie                                                                                                    | es to you (pick one):                                                                                                    |                                                              |
| PR          | I have the information fo                                                                                                    | or my CPR and will provide it now.                                                                                                    |                                                              |
|             | Skip this for now - I will pro                                                                                                    | ovide this later                                                                                                    |                                                              |
|             | STEP 1 - PROVIDE INFO                                                                                                    | ORMATION                                                                                                    |                                                              |
|             |                                                                                                    |                                                                                                    | "Date Expires" will always be                                |
|             | Date Completed:                                                                                                    | 12/31/1900                                                                                                    | the last day of the month.                                   |
|             | Date Expires:                                                                                                    | 12/31/1900                                                                                                    | ,                                                            |
|             | Organization:                                                                                                    | Please Select                                                                                                    | <u> </u>                                                     |
|             | Provide documentation that                                                                                                    | t validates your CPR If you don't have this doc                                                                                                    | umentation now, you can come back and add it                 |
|             | Provide documentation that<br>later.<br>IMPORTANT - the document<br>Document Requirement                                                                                                    | t validates your CPR If you don't have this doc<br>ent you provide MUST meet the following r<br>ts                                                                                                    | umentation now, you can come back and add it<br>equirements: |
|             | Provide documentation that<br>later.<br>IMPORTANT - the document<br>Document Requirement<br>Document MUST Be Legi                                                                                                    | t validates your CPR If you don't have this doc<br>ent you provide MUST meet the following r<br>ts                                                                                                    | umentation now, you can come back and add it<br>equirements: |
|             | Provide documentation that<br>later.<br>IMPORTANT - the document<br>Document Requirement<br>Document MUST Be Legi<br>Document MUST Relate to                                                                                                    | t validates your CPR If you don't have this doc<br>ent you provide MUST meet the following r<br>ts<br>ible                                                                                                    | umentation now, you can come back and add it<br>equirements: |
|             | Provide documentation that<br>later.<br>IMPORTANT - the document<br>Document Requirement<br>Document MUST Be Legi<br>Document MUST Relate to<br>Document MUST not be do                                                                               | t validates your CPR If you don't have this doc<br>ent you provide MUST meet the following r<br>ts<br>ible<br>to Requirement<br>expired.                                                                                                    | umentation now, you can come back and add it<br>equirements: |
|             | Provide documentation that<br>later.<br>IMPORTANT - the document<br>Document Requirement<br>Document MUST Be Legi<br>Document MUST Relate to<br>Document MUST not be do<br>Document MUST include                                                      | t validates your CPR If you don't have this doc<br>ent you provide MUST meet the following r<br>ts<br>ible<br>to Requirement<br>expired.<br>student's name.                                                                                           | umentation now, you can come back and add it equirements:    |
|             | Provide documentation that<br>later.<br>IMPORTANT - the document<br>Document Requirement<br>Document MUST Relate to<br>Document MUST not be end<br>Document MUST include<br>Document MUST match to                                                    | t validates your CPR If you don't have this doc<br>ent you provide MUST meet the following r<br>ible<br>to Requirement<br>expired.<br>student's name.<br>the data entered for this requirement.                                                       | umentation now, you can come back and add it equirements:    |
|             | Provide documentation that<br>later.<br>IMPORTANT - the document<br>Document Requirement<br>Document MUST Be Legi<br>Document MUST Relate to<br>Document MUST not be do<br>Document MUST include<br>Document MUST match to<br>Document MUST be the do | t validates your CPR If you don't have this doc<br>ent you provide MUST meet the following r<br>ts<br>ible<br>to Requirement<br>expired.<br>student's name.<br>the data entered for this requirement.<br>American Heart Association BLS for Healthcar | e Providers.                                                 |

| Immunizations<br>4 of 7 Tasks Complete | Miscellaneous Information       Image: Professional Certifications         0 of 2 Tasks Complete       Image: Optimized and the second and the second and te |
|----------------------------------------|----------------------------------------------------------------------------------------------------|
| Steps:                                 | Now Let's Work on Your Professional Training                                                                                                    |
| Introduction<br>Introduction           | In this section, you will be asked about when you have received various Training courses that are required by your organization.<br>You will be asked for dates received and, in some cases, when they expire.                                                                                                    |
| Occupational Safety and                | Optionally, you may be asked to provide documentation supporting this information. You'll be prompted to provide this if its required.                                                                                                    |
|                                        | If you don't have this information yet, don't worry - you can come back later and enter it and move on to other requirements by clicking on the navigation bar above.                                                                                                    |
|                                        | If you have this information ready, click "Next Step" and we'll get started.                                                                                                    |
|                                        |                                                                                                    |
|                                        |                                                                                                    |

| The OSHA Requirement                                     | is the Respirator Fit Test form. Your program may                                                                                                    | or may not require this item.                                        |
|----------------------------------------------------------|----------------------------------------------------------------------------------------------------|----------------------------------------------------------------------|
| Napa Valley Community<br>Background Check, Drug Screen & | Additional Requirements - ADN Program Miscellaneous Information O of 2 Tasks Complete                                                                                                    | Due Date: 2/28/2018 1 2 3 4 5 6 7 8 9 Training 1 of 2 Tasks Complete |
| Steps:<br>Introduction<br>DONE                           | Training - Occupational Safety and Health Administ<br>Napa Valley College requires student to submit the completed 4-page OSHA Rep<br>the Napa Valley College Respirator Fit Test Record as their supporting document<br>Click here for the respirator forms. | piration (OSHA)                                                      |
|                                                          | Which of the following applies to you (pick one):<br>I have the information for my Occupational Safety and Health Administration (<br>Skip this for now - I will provide this later                                                                           | OSHA) and will provide it now.                                       |
|                                                          | Not a problem! Just remember, until you provide this information, this requirement                                                                                                    | ent is incomplete.                                                   |
|                                                          | <back &="" finish="" later<="" save="" td=""><td>Finished</td></back>                                                                                                    | Finished                                                             |

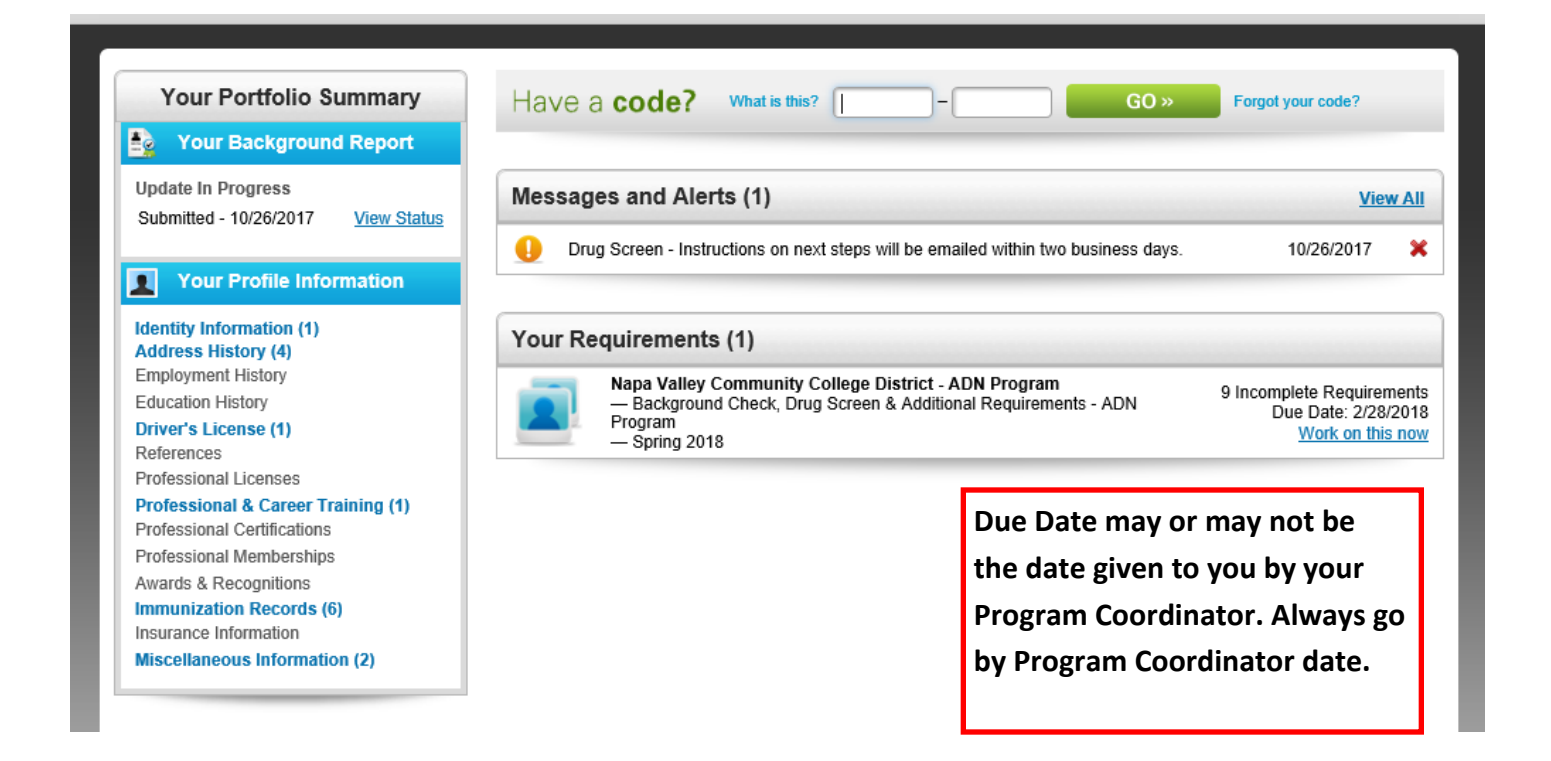

Sample confirmation email - be sure to add Qualified First email address to your "Safe Senders" so that their emails to not go to your junk mail folder or get blocked in any way.

From: Verified Credentials <<u>gualifiedfirst@verifiedcredentials.com</u>> Sent: Thursday, October 26, 2017 8:56 AM To:

Subject: QualifiedFirst Drug Screen Information

### Hi

Your QualifiedFirst<sup>®</sup> order contained a Drug Screen product. Within two business days after submitting your order, you will receive an email with your drug screen registration number and drug testing locations. Please do not proceed with the drug test until you have received your registration number.

-----

QUESTIONS About Your Order:

-----

Need Help? No problem! Contact us using the following options: Call Us: 800-938-6090 Toll-Free Email Us: <u>clientservices@verifiedcredentials.com</u> Our Business Hours: M - F, 8am - 5pm Central Time, excluding major Holidays. Best Regards, The QualifiedFirst<sup>®</sup> Support Team From: clientservices@verifiedcredentials.com < clientservices@verifiedcredentials.com>Pay attention to the date you are<br/>provided in your letter! You haveSent: Thursday, October 26, 2017 9:01 AM<br/>To:7 days from the time you pay for<br/>your order to appear for your<br/>drug screen. If you miss it, you<br/>will have to pay for the drug<br/>screen again!

This email contains important information about your drug screening through Verified Credentials Inc. When you appear for your test, you will need a driver's license or other government-issued photo identification card and a printout of this email. You must appear at the drug test facility before November 1, 2017.

We recommend that you contact the location to confirm collection hours prior to arrival.

If you have any questions regarding this message, please contact Verified Credentials' Client Services team at <u>ClientServices@verifiedcredentials.com</u> or call 1-800-938-6090.

#### Donor Registration / Authorization Number:

| Account: 199958           | Medical Review Officer (For Reference Only) |
|---------------------------|---------------------------------------------|
| Verified Credentials, Inc | Dr. Neil Dash                               |
| 20890 Kenbridge Ct        | 546 Franklin Ave                            |
| Lakeville, MN 55044       | Massapequa, NY 11758                        |
| Phone: 952-985-7200       | Phone: 800-526-9341 Fax: 516-809-4111       |
|                           |                                             |

## Subject Information:

Subject Name: Test Type: Drug Screen - 10 Panel Urine (L10)

#### Identified Testing Site:

LABCORP (Distance: 17 mi) 3448 VILLA LANE SUITE 103 NAPA CA 94558

Phone: 707-257-1975

If you wish to search for additional collection locations, you may do so by clicking here.

If you have any questions about the Qualified First process, be sure to contact their Customer Support first! Your fellow students may also be able to help you if you are stuck on a particular item.

For questions about actual requirements, contact the Napa Valley College Health Occupations office.